# 广东省体操技巧协会报名系统

## 操作流程及注意事项

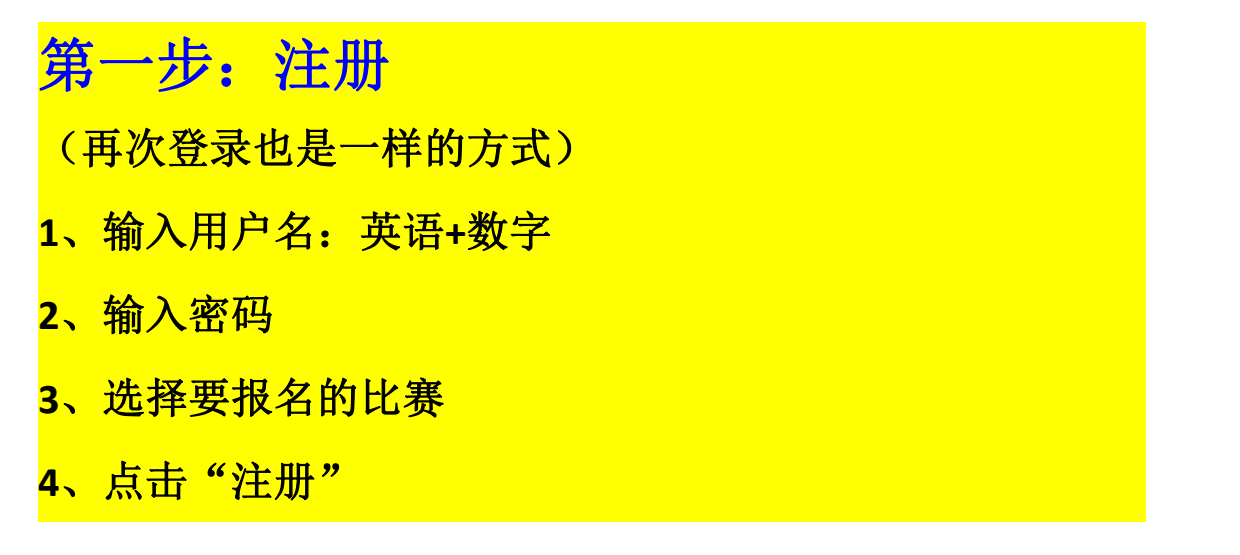

| 您好,欢迎您         | 来到广技网! 登录   注册                                                                                                    |     |
|----------------|----------------------------------------------------------------------------------------------------|-----|
| <b>章</b><br>首页 | 广东省体操技巧协会<br>谢会概况 体操 蹦床 技巧 艺术体操 健美操舞 啦啦操 排舞广场舞 初儿体操 联系                                                                                                    | 线报名 |
|                | 登录窗口                                                                                                    |     |
|                | dyx112233                                                                                                    |     |
|                | Pacify目   2016年肯德基广州市中学 ↓   请选择   2016年肯德基广州市中学校园青春健身操响啦操比赛   2016年「东省青少年健美操錦标赛   2016全国全民健身操舞推广大赛(佛山站)   2016年广东省健身广场舞联赛(深圳赛区)   2016年广东省健身广场舞联赛零北分站赛(韶关站) |     |

## 第二步: 注册队伍, 录入教练、领队

- 1、填写单位/运动队名称(必须为中文汉字)
- 2、选择市区

3、点击选择市区框右边的"+保存" 4、输入姓名,选择性别,输入联系电话、身份证号,点击 "领队"/"教练"/"随队裁判",点击"+添加"

5、点击"下一步"

| - | 首页 协会概况 | 体操       | 蹦床        | 技巧  | 艺术体操(  | 建美操舞 啦啦 | 操排舞 | 广场舞 | 幼儿体操<br>快乐体操 | 联系我们 |
|---|---------|----------|-----------|-----|--------|---------|-----|-----|--------------|------|
|   | 队伍注册    | 及领队、教练信息 | 見录入:      |     |        |         |     |     |              |      |
|   |         | 单位/运动队   |           |     |        |         |     |     |              | - 1  |
|   |         | 市区       | 请选择       |     | ~      |         | н   | ・保存 |              | E    |
|   |         | 领队/教练/随  | 队裁判       |     |        |         |     |     |              |      |
|   |         | 姓名       |           |     |        |         |     |     |              |      |
|   | ~       | 性别       | 请选择       |     | ~      |         |     |     |              |      |
|   |         | 联系电话     |           |     |        |         |     |     |              |      |
|   |         | 身份证号~    |           |     |        |         |     |     |              |      |
|   |         | ■ 领队 ■   | 軟练 🗖 是否报随 | 臥裁判 |        |         | +   | ・添加 |              |      |
|   |         | 日序       | 污 姓名      | 性别  | 手机号码   | 身份证号码   | 角色  | 操作  |              |      |
|   |         |          |           |     | 没有人员数据 |         |     |     |              |      |
|   |         |          |           |     |        |         |     |     |              |      |
|   |         |          |           |     |        |         |     |     |              |      |
|   |         |          |           |     |        |         |     |     |              |      |

#### 第三步: 运动员信息录入

- 1、输入姓名、选择性别、输入手机号码、身份证号
- 2、选择组别(即将参加的项目的组别)
- 3、按组别框右边"+添加"
- 4、每添加一个运动员就重新操作一次

★注意:如果一个运动员参加多个项目的不同组别,不能在 这一步重复添加已有运动员信息,只能重新注册一个新用户 继续添加运动员信息。

| 首页 | 协会概况   | 体操    | 蹦床    | 技巧 | 艺术体操   | 健美操舞 啦啦 | <sup>操</sup> 排舞广场舞 | 幼儿体操<br>快乐体操 | 联系我们 |
|----|--------|-------|-------|----|--------|---------|--------------------|--------------|------|
|    | 运动员信息录 | した:   |       |    |        |         |                    |              |      |
|    |        |       |       |    |        |         |                    |              |      |
|    |        | 姓名    | 李强    |    |        |         |                    |              | 6    |
| 2  |        | 性别    | 男     |    | ~      |         |                    |              | 7    |
|    |        | 手机号码  |       |    |        |         |                    |              |      |
|    |        | 身份证号~ |       |    |        |         |                    |              |      |
|    |        | 组别    | 请选择   |    | ~      |         | + 添加               | ]            |      |
|    |        |       | 序号 姓名 | 性别 | 手机号码   | 身份证号码   | 角色操作               |              |      |
|    |        |       |       |    | 没有人员数据 |         |                    | ]            |      |
|    |        |       |       |    |        |         |                    |              |      |
|    |        |       |       |    |        |         |                    |              |      |
|    |        |       |       |    |        |         |                    |              |      |
|    |        |       |       |    |        |         |                    |              |      |

### 第四步:参赛项目及组别:

1、选择参赛项目

2、选择参赛小项

3、选择组别(如果在第三步添加运动员信息的组别与这里 选择组别不对应,则第一个表格会没有可选的人员信息)

4、在第一个表格左边勾选参加此项目的人员,点击组别框 右边的"+添加"

5、必须在已报名列表的这个表格看到有报名信息

6、点击"下一步"

★注意:如果"已报名列表"上没有人员数据,则报名不成 功!

| 首页 | 协会概况                  | 体操                 | 蹦床                 | 技巧     | 艺术体操        | 健美操舞              | 啦啦操    | 排舞广   | 场舞   | 幼儿体操<br>快乐体操 | 联系我们 |
|----|-----------------------|--------------------|--------------------|--------|-------------|-------------------|--------|-------|------|--------------|------|
|    | -                     | 2.24               |                    |        |             |                   |        |       |      |              |      |
|    | 参赛坝日及组                | 159 :              |                    |        |             |                   |        |       |      |              |      |
|    |                       |                    |                    |        |             |                   |        |       |      |              |      |
|    |                       | 参赛项目               | 啦啦操自选              | 动作     | ~           |                   |        |       |      |              | 6    |
|    |                       | 参赛小项               | 集体舞蹈啦              | 啦操(花   | 短秋风枝 ─      |                   |        |       |      |              | ~    |
|    |                       | 参赛组别               | 初中组                |        | ~           |                   |        | +     | 报名   |              |      |
|    |                       | □ 序号               | 姓名 性别              | 手机     | 時間          | 身份证号码             | }      | 角色    | 操作   |              |      |
|    |                       | 1                  | 李强男                | 12000  | 019909      | 4453211993021     | 13333  | 初中组   | 删除   |              |      |
|    |                       | 已报名列表              |                    |        |             |                   |        |       |      |              |      |
|    |                       | 序号                 | 参赛项目               | 1      | 小项目<br>没有人员 | 如服                | 选择     | 抈     | 許    |              |      |
|    | C                     |                    |                    |        |             |                   |        |       |      |              |      |
|    |                       |                    |                    |        | 下一步         |                   |        |       |      |              |      |
|    |                       |                    |                    |        |             |                   |        |       | -    |              |      |
| 厺  | 工止                    | ्रतम               | 亡分                 | 7      | <u>  </u>   |                   |        |       |      |              |      |
| 矛  |                       | 伯                  | )占1土               | 1日     | 行心          |                   |        |       |      |              |      |
| 1. | 占击"                   | <b>下一</b> ;        | <b>⊨</b> "         |        |             |                   |        |       |      |              |      |
| Τ) | ЛЛ                    |                    |                    |        |             |                   |        |       |      |              |      |
| 首页 | 协会概况                  | 体操                 | 蹦床                 | 技巧     | 艺术体操        | 健美操舞              | 啦啦操    | 排舞「   | ⁻场舞  | 幼儿体操<br>快乐体操 | 联系我们 |
|    | 海走什会后自                |                    |                    |        |             |                   |        |       |      |              |      |
|    | )自占1主值16息             |                    |                    |        |             |                   |        |       |      |              | -    |
|    |                       |                    |                    |        |             |                   |        |       |      |              |      |
|    | 本次                    | 大赛食宿自理             | E.                 |        |             |                   |        |       |      |              | 6    |
|    |                       |                    |                    |        |             |                   |        |       | 下一步  |              | ~    |
|    | 注音 : 如果F              | 必得众讨报名的            | 单位、后期有任何           | 可重新修改技 | 昭名信息 都要要    | 原在最后——步重新确        | 认并提交报名 | 订单,修改 | 后的报名 | 才質有效!        |      |
|    | randine i populiti ha | Contraction with a | and a second ratio |        |             | and the second wa |        |       |      |              |      |
|    | 12                    |                    |                    |        |             |                   |        |       |      |              |      |

## 第六步: 报名确认信息

- <mark>1、检查已报名的项目、人员信息</mark>
- <mark>2、检查领队教练信息</mark>
- <mark>3、点击"提交"</mark>

| 首页 | 协会概况 体操 | 蹦床 1 | 支巧 艺术体操     | 健美操舞 啦啦操 | 排舞广场舞 幼儿体操<br>快乐体操 | 联系我们 |
|----|---------|------|-------------|----------|--------------------|------|
|    | 报名确认信息: |      |             |          |                    |      |
|    | 已报名项目列表 |      |             |          |                    |      |
|    | 序号      | 项目   | 小项目         | 组别       | 人数                 |      |
|    |         |      | 随队领队、教练、    | 工作人员     |                    |      |
|    | 1       | 教    | \$          | 李玉       | 共1人                |      |
|    |         |      | 戡           |          |                    |      |
|    |         | Ę    | <b>报名</b> 成 | 动        |                    |      |

### 常见问题:

第四步参赛项目及组别第一个表格会没有可选的人员信息。

<mark>原因:</mark>看第四步第3点

解决办法:如果一个运动员参加多个项目的不同组别,不能 在第三步重复添加已有运动员信息,只能<mark>重新注册一个新用</mark> 户继续添加运动员信息,再报名另外一个组别的项目。

2、审核不通过

<mark>原因:</mark>第四步参赛项目及组别页面上的"已报名列表"上没 有人员数据。

<mark>解决办法:</mark>看上面<mark>第四步</mark>说明。